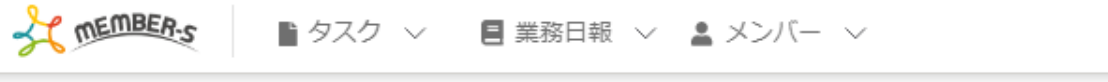

## 붵 今日のタスク・予定

## 本日のシフト

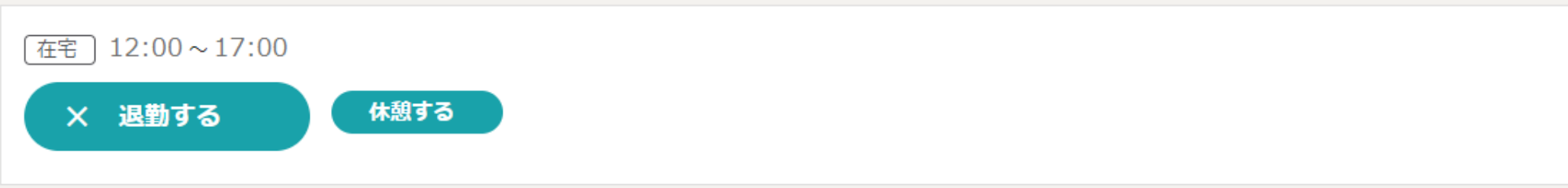

業務一覧

選択タスクのアクションを選択して下さい 🗸 実行

👤 🚦 🖍 🚥 🕄 🙆 株式会社0000

| + | タスク新規追加 |               |         |         |      |           |       |
|---|---------|---------------|---------|---------|------|-----------|-------|
|   | タスク名 🛇  | 担当者 🗘         | ⇒メント数 ◊ | ステータス 🗘 | 期日 ≎ | プロジェクト名 🛇 | 作成日 🗘 |
|   | タスクC    | <b>Q</b> A OO | 0件      | 未着手     |      | プロジェクトA   |       |
|   | タスクB    | <b>Q</b> A OO | 0件      | 未着手     |      | プロジェクトA   |       |
|   | タスクA    | <b>Q</b> A OO | 0件      | 未着手     |      | プロジェクトA   |       |

## ~1日に複数のクライアントでシフトがある場合の出退勤方法~

最終更新日:2023年1月4日

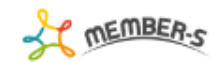

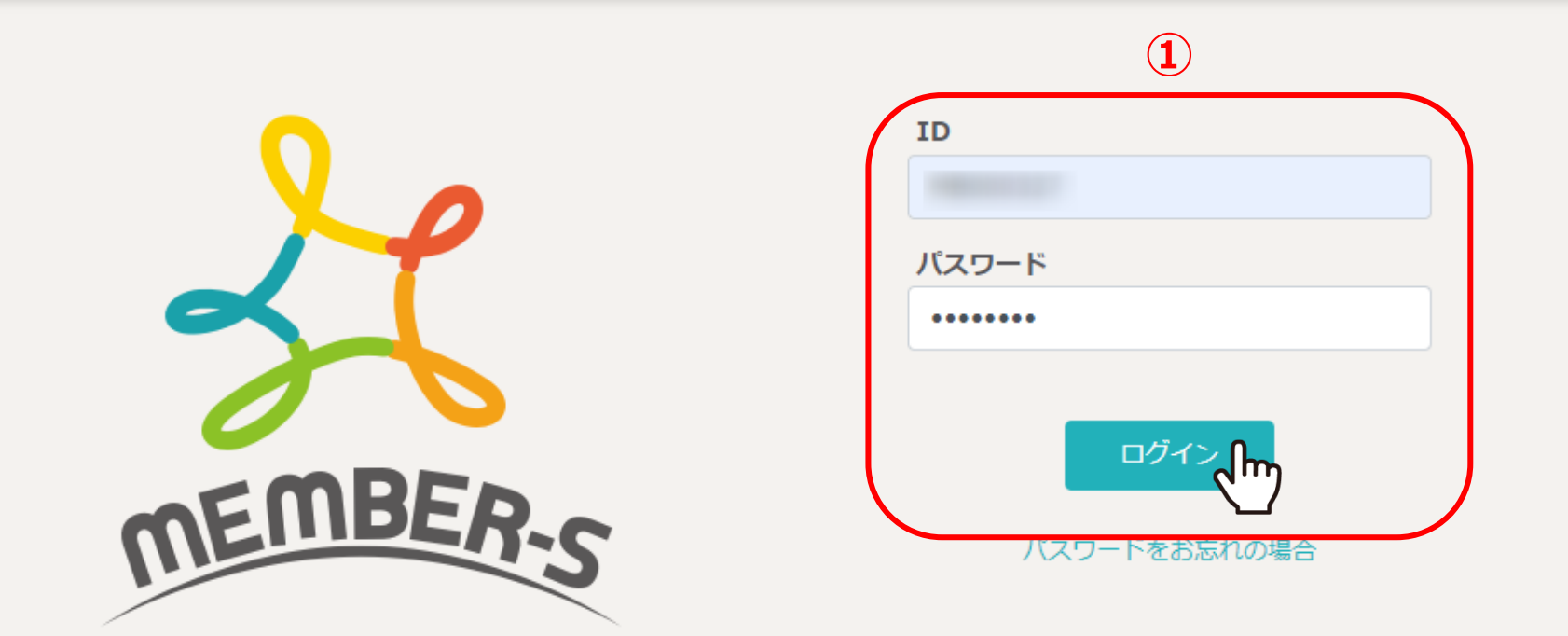

1日に複数のクライアントでシフトがある場合の出退勤方法をご案内致します。

①MEMBER-Sのログイン画面で、IDとパスワードを入力し、「ログイン」をクリックします。

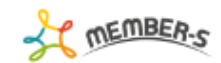

| 🏦 クライアント選択 |   |  |        |               |
|------------|---|--|--------|---------------|
| フリーワード検索   | ٩ |  |        | <u>条件をクリア</u> |
| è件<br>2 件  |   |  | 1/1ページ |               |

| 選択 ID ≎ | 会社名 ◇     | 電話番号          |
|---------|-----------|---------------|
|         | 株式会社 0000 | 000-0000-0000 |
|         | 株式会社 サンプル | 000-0000      |

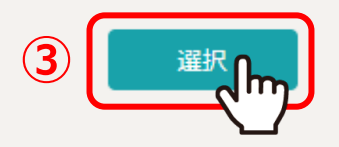

②クライアント選択画面に遷移しますので、先に出勤するクライアントを選択します。

③「選択」をクリックします。

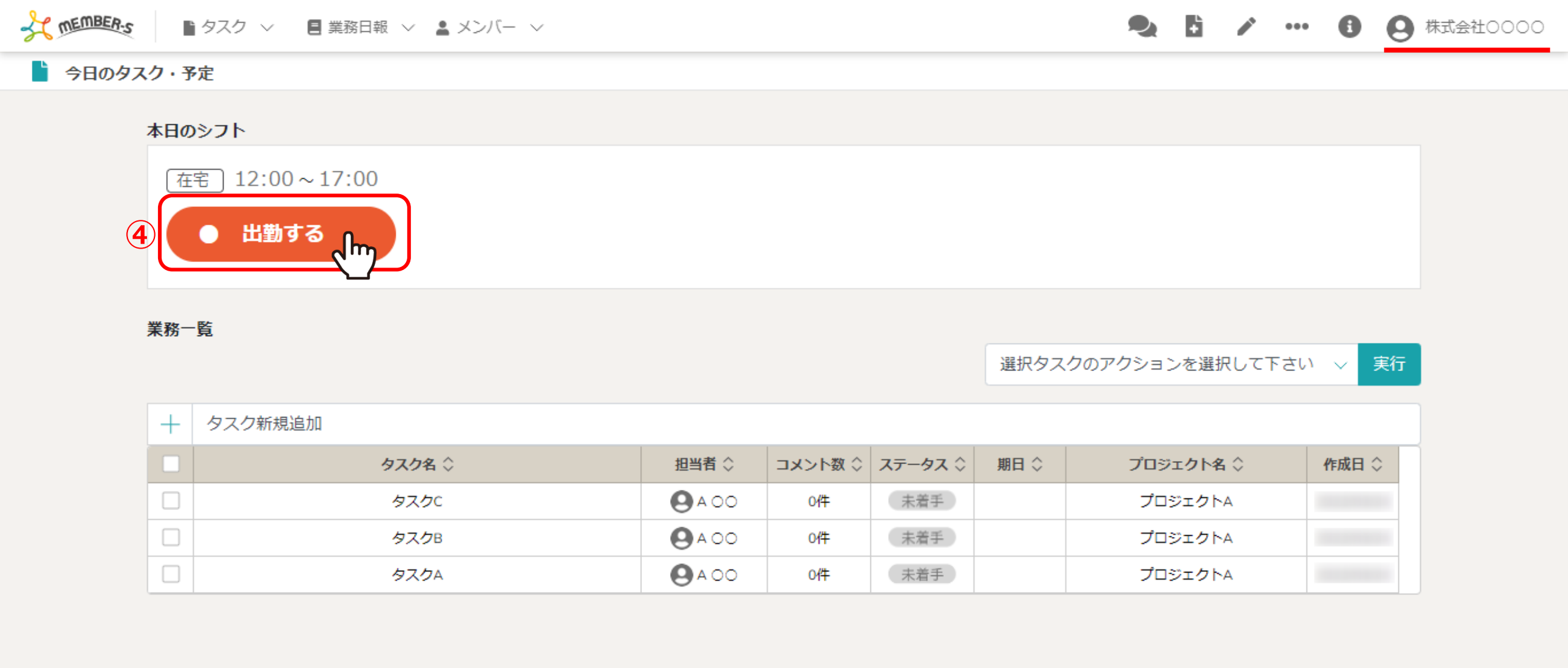

④シフトの出勤時刻になりましたら、「出勤する」をクリックします。

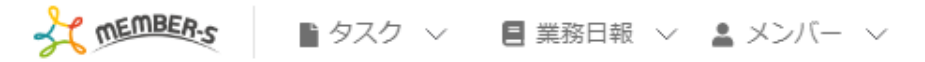

붵 今日のタスク・予定

## 本日のシフト

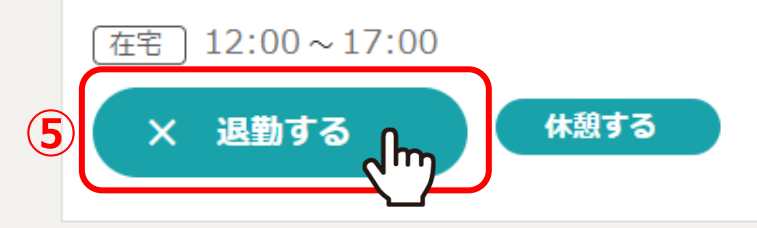

業務一覧

選択タスクのアクションを選択して下さい 🗸 実行

🔍 🚦 🖍 🚥 🕄 🕒 株式会社0000

| + | タスク新規追加 |               |         |         |      |           |       |
|---|---------|---------------|---------|---------|------|-----------|-------|
|   | タスク名 🗘  | 担当者 🗘         | ⇒メント数 ◊ | ステータス 💲 | 期日 ≎ | プロジェクト名 🛇 | 作成日 🗘 |
|   | タスクC    | <b>Q</b> A OO | 0件      | 未着手     |      | プロジェクトA   |       |
|   | タスクB    | <b>Q</b> A OO | 0件      | 未着手     |      | プロジェクトA   |       |
|   | タスクA    | <b>Q</b> A OO | 0/#     | 未着手     |      | プロジェクトA   |       |

⑤退勤時刻になりましたら、「退勤する」をクリックします。

| T MEMBER-S | ● タスク ~   ■ 業務日報 ~ | > ーパくと ▲ |               |         |         |       | 2       | ÷     |     | ••• 6 | 9          | 株式会社〇〇                 | ᠋ᡗᡢ |
|------------|--------------------|----------|---------------|---------|---------|-------|---------|-------|-----|-------|------------|------------------------|-----|
| 붵 今日のタスク   | フ・予定               |          |               |         |         |       |         |       |     | 7     | <b>≞</b> ⁄ | 7ライアン <mark>ト</mark> 選 | 択 > |
| z          | ҟ日のシフト             |          |               |         |         |       |         |       |     |       | 9個         | 人情報設定                  |     |
|            | 在宅 12:00~17:00     |          |               |         |         |       |         |       |     |       | <b>ト</b> シ | フト                     | >   |
|            | ● 退勤済み             |          |               |         |         |       |         |       |     |       | ]通         | 知設定                    | >   |
| ×          | <b>差数——</b> 医      |          |               |         |         |       |         |       |     |       |            | 座情報設定                  | >   |
| 2          | K177 52            |          |               |         |         | 選択タスク | クのアクション | νを選択  | して下 | さい 〜  | G G        | oogle連携設定              | >   |
|            | + タスク新規追加          |          |               |         |         |       |         |       |     |       | ເ □        | <b>I</b> グアウト          | >   |
|            | タスク                | 名 🗘      | 担当者 🗘         | コメント数 🗘 | ステータス 🗘 | 期日 🗘  | プロジュ    | ェクト名  | \$  | 作成日   | ∃ ≎        |                        |     |
|            | 97                 | クC       | <b>Q</b> A OO | 0件      | 未着手     |       | プロシ     | ジェクトA |     |       |            |                        |     |
|            | 97                 | クB       | <b>Q</b> A OO | 0件      | 未着手     |       | プロシ     | ジェクトA |     |       |            |                        |     |
|            | 97                 | クA       | <b>Q</b> A OO | 0件      | 未着手     |       | プロシ     | ジェクトA |     |       |            |                        |     |

⑥退勤が完了しましたら、右上の「クライアント(アカウント)名」をクリックし、 ⑦「クライアント選択」を選択します。

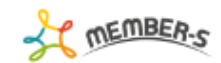

| 🏥 クライアント選択           |   |  |  |        |       |   |
|----------------------|---|--|--|--------|-------|---|
| フリーワード検索             | ٩ |  |  |        | 条件をクリ | ア |
| <sub>全件</sub><br>2 件 |   |  |  | 1/1ページ | ► H   |   |

|   | 選択 ID ≎ | 会社名 ◇     | 電話番号     |  |  |  |  |
|---|---------|-----------|----------|--|--|--|--|
|   | 0       | 株式会社 0000 | 000-0000 |  |  |  |  |
| 8 |         | 株式会社 サンプル | 000-0000 |  |  |  |  |
| e |         |           |          |  |  |  |  |

m

クライアント選択画面に遷移します。

⑧次に出勤するクライアントを選択し、⑨「選択」をクリックします。

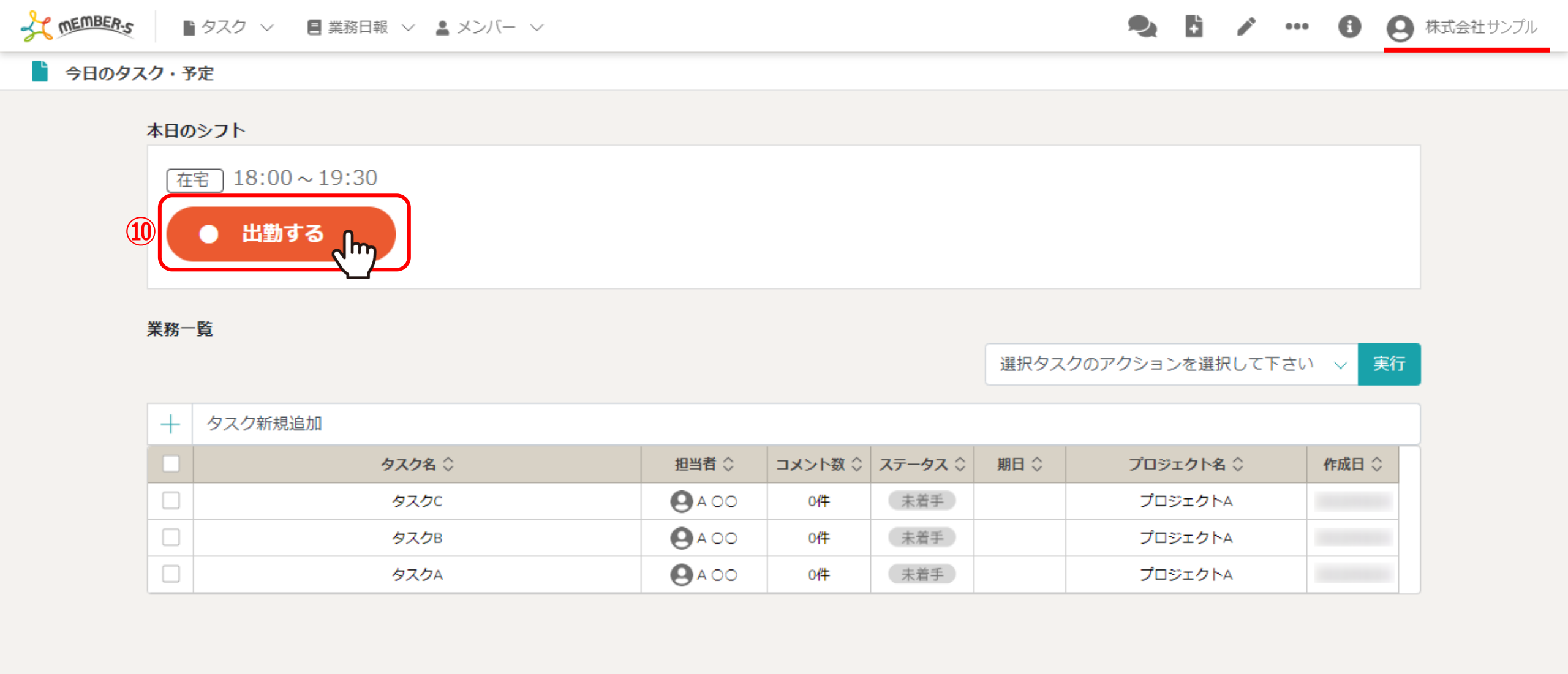

今日のタスク・予定画面に遷移します。

⑩出勤時刻になりましたら、「出勤する」をクリックし、終わったら「退勤する」をクリックします。